# Einrichtung des neuen Reportgenerators

Der neue Dateibasierende-Reportgenerator für Schild-NRW benötigt einige Einstellungen, die hier im Folgenden beschrieben werden.

## Dateistruktur in der Installation:

Die Reports liegen nicht mehr in einer Report-Datenbank, sondern befinden sich nun als Einzeldateien in einem Ordner der Schild-Installation.

Dieser Ordner hat den Namen Schild-Reports. Der genaue verwendete Speicherort kann unter Extras > Programmeinstellungen > Report-

Verzeichnisse festgelegt werden.

Achten Sie darauf, dass diese Ordner auch

in Ihrer Schildinstallation direkt im Ordner Schild-Reports angelegt sind, denn diese Ordner übernehmen spezielle Funktionen und müssen daher mit exakt diesem Namen existieren.

#### Funktionen der Ordner:

1) Header\_Footer, dieser Ordner enthält alle Köpfe und Füße, die Sie in der neuen Reporting verwenden möchten. Auch diese liegen als Subreportdateien einzeln auf der Festplatte und können dort genauso wie "normale" Reports bearbeitet werden. Viele Formulare durchsuchen genau diesen Ordner nach

bestimmten Köpfen oder Füßen. Sie können sich eine Beispielsammlung von Köpfen und Füßen auf der Seite http://www.svws.nrw.de herunterladen.

- 2) Standard, dieser Ordner wird für den schnelleren Druckzugang verwendet. Der Zugriff kann über Schild-NRW neben dem Druckersymbol über Standardformulare drucken erreicht werden. Bei diesem Ordner hat man auch in der Benutzerverwaltung die Möglichkeit, einigen Usern nur den Zugriff auf den Ordner Standard zu gewähren. Alle Formulare außerhalb können dann von diesen Benutzern nicht erreicht werden.
- Subreports, dieser Ordner enthält bestimmte Subreports, die von verschiedenen Formularen genutzt werden können. Die Formulare sehen dann vor dem Druck in diesem Ordner nach und laden die Subreports zur Laufzeit.
- 4) Standardtexte, hier liegen die RTF-Dateien (wordähnliches Format), die auf den Zeugnissen die Hinweistexte darstellen. Diese Standardtexte können auch von der Schild-Homepage im Zeugnisbereich heruntergeladen und dort hineinkopiert werden.

Daneben können Sie noch so viele Ordner anlegen wie Sie möchten. Diese müssen sich nur innerhalb des Schild-Reports-Ordner befinden!

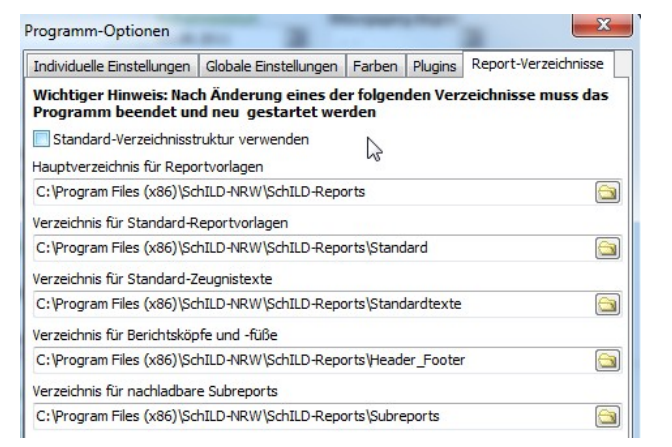

| nehmen 🔻 | Freigeben für 🔻 | Brennen |
|----------|-----------------|---------|
| Name     | *               |         |
| Header   | Footor          |         |
| Standar  | _FOOLER         |         |
| Standar  | u<br>dtevte     |         |
| Januar   | utexte          |         |

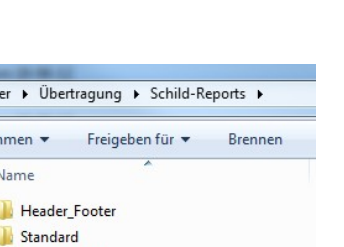

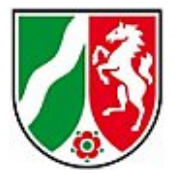

### Ablegen der Reportdateien:

Innerhalb des Schild-Reports-Ordners werden die einzelnen Formulardateien mit der Endung \*.rtm abgelegt. Dateien mit dieser Endung werden automatisch von der Reportverwaltung als Formulare erkannt und stehen beim nächsten

Neustart zur Verfügung.

| Name                                            | Änderung   |
|-------------------------------------------------|------------|
| 🔁 Anmerkungen zu Zeugnisformularen.pdf          | 30.05.2012 |
| RS_Anl15_Jg5_10_1_Zeugnis_V07_03.rtm            | 26.05.2012 |
| RS_Anl15_Jg5_10_1_Zeugnis_V07_03_SL_KL.rtm      | 26.05.2012 |
| RS_Anl16_Ueberweisung_V07_03_Abfr_Dat_Versetz.r | 26.05.2012 |
| RS_Anl17_Abgang_V07_03.rtm                      | 26.05.2012 |
| RS_Anl18_Abschluss_FOR_Q_A3_test.rtm            | 15.06.2012 |
| RS_Anl18_Abschluss_FOR_Q_A3_V07_03.rtm          | 26.05.201  |
| RS_Anl19_Abschluss_HA_A3_V07_03.rtm             | 19.06.2012 |
| RS_Anl20_Abschluss_HA10_A3_V07_03.rtm           | 26.05.2012 |

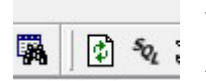

Wahlweise können Sie auch das Aktualisieren-Symbol im Reportexplorer drücken.

## Formulardownload:

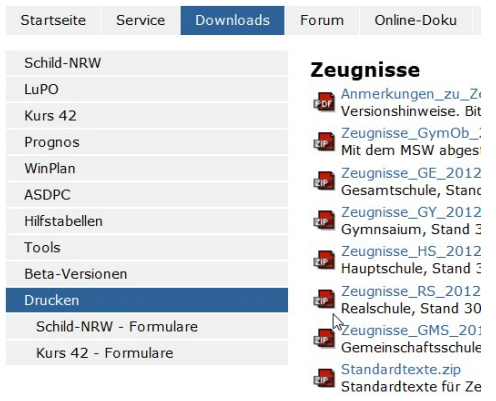

Auf der Internetseite der Schulverwaltungsprogramme

http://www.svws.nrw.de können Sie sich zusätzliche Formulare, Zeugnisse und Köpfe und Füße herunterladen.

Zeugnisse\_GY\_2012
 Es steht auch ein Formularpaket mit über 100
 Zeugnisse\_HS\_2012
 Reports zur Verfügung.

Achten Sie bitte darauf, dass die Reports-Ordnerstruktur mit den 4 festgelegten Ordnern erhalten bleiben muss.

(Header\_Footer, Standard, Standardtexte und Subrepots)

#### Export aus der alten Reportverwaltung:

Sie können alle Reports aus der alten Reportverwaltung auch in die neue transportieren. Gehen Sie dazu auf *Extras > Reports* exportieren.

Wählen Sie dann ein geeignetes Verzeichnis innerhalb des **Schild-Reports-Ordners** aus.

| E Formularverwaltung                                                                                    | Internet internet in Arrange                        |
|----------------------------------------------------------------------------------------------------|-----------------------------------------------------|
| Datei Ansicht Hilfe                                                                                     | Extras                                              |
| Alle Ordner<br>Alle Ordner<br>Alle Ordner<br>Bescheinigung<br>Briefe<br>Gromulare<br>Gromulare<br>Ciste | Zweite Reports-Datenbank öffnen Datenbank schließen |
|                                                                                                    | Reports exportieren                                 |
|                                                                                                    | لم<br>Info über Datenquellen                        |
|                                                                                                    | Schulbescheinigung (Pastewka)                       |

Es hat sich als sehr günstig erwiesen, dort einen eigenen Ordner z. B. "alte Reports" anzulegen.

Bitte beachten Sie, dass alle Reports mit Köpfen und Füßen angepasst werden müssen, da die Verwaltung anders als in der alten Reporting funktioniert.

Ein Blick in die Formularsammlung im Downloadbereich verhindert vielleicht, dass alle Formulare mit Köpfen angepasst werden müssen.